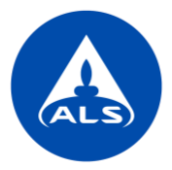

# ALS Solutions – Hallinta

ALS Solutions on maailmanlaajuinen online-palvelu, joka on käytettävissä kaikilla laitteilla (tietokone, puhelin, tabletti). ALS Solutions toimii parhaiten joko Google Chromen tai Microsoft Edgen avulla, mutta se tukee myös muita yleisimmin käytettyjä selaimia.

ALS Solutions voidaan aktivoida, kun yrityksenne/organisaationne on allekirjoittanut palvelun käyttöehdot. Yrityksellenne valitaan pääkäyttäjät ja muut käyttäjät lisätään pääkäyttäjien toimesta luvattoman käytön estämiseksi. Tämä opas on tarkoitettu pääkäyttäjälle järjestelmän asetuksien hallintaan.

Siirry ALS Solutions -palveluun tästä linkistä:

https://ALS Solutionsv2.alsglobal.com/

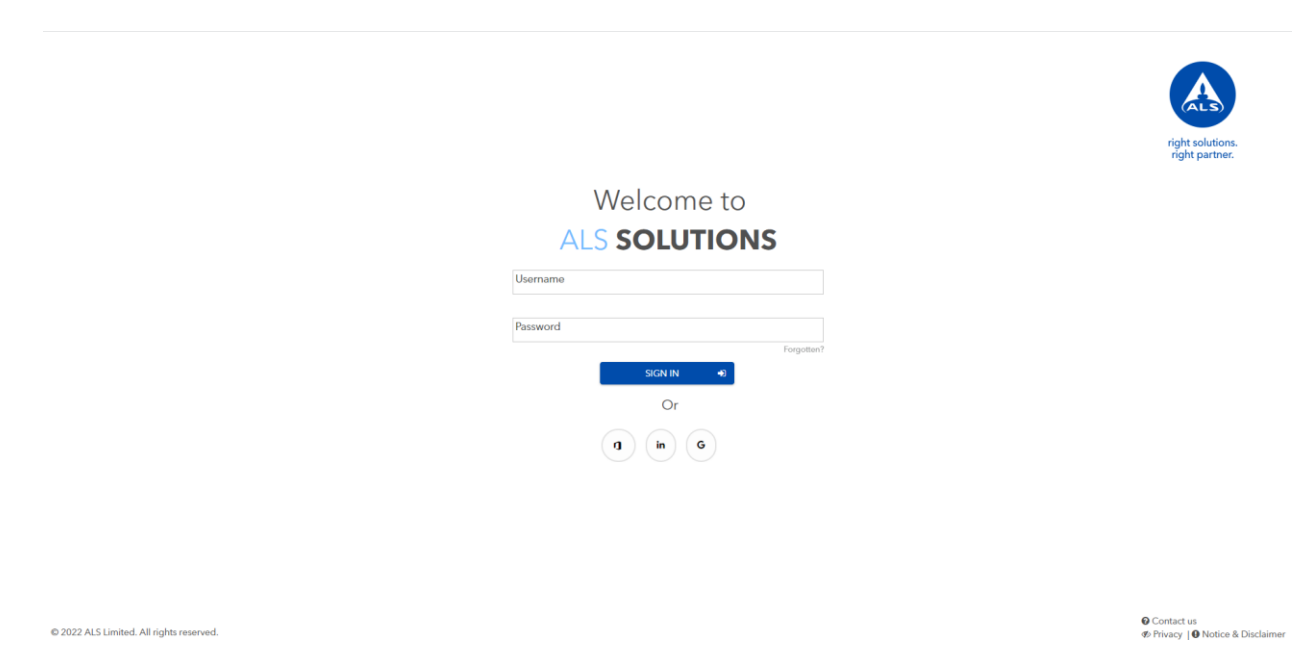

## Uusien käyttäjien luonti

Jokaiselle käyttäjälle määritetään roolit eli käyttöoikeudet, joiden avulla hallitaan pääsyä eri valikoihin sekä määritetään oikeudet muokata tilaus- ja raporttipohjia. Asetetut roolit määrittävät myös mitä tietoja käyttäjälle näkyy palvelussa. Yrityksen pääkäyttäjä voi luoda uusia käyttäjiä järjestelmään. ALS:n asiakaspalvelu luo järjestelmään valmiiksi kaksi eri käyttäjätyyppiä, pääkäyttäjän ja peruskäyttäjän, jolloin pääkäyttäjä voi helposti kopioida näitä käyttäjätyyppejä muille yrityksen käyttäjille.

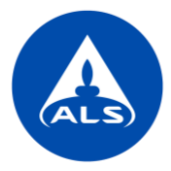

- 1. Luo uusi käyttäjä vasemman reunan valikosta Hallinta Käyttäjät.
- 2. Etsi palvelusta sopiva olemassa oleva käyttäjätyyppi (pääkäyttäjä tai peruskäyttäjä) ja kopioi se uudelle käyttäjälle klikkaamalla yläreunan toimintavalikkoa (kolme pystysuoraa pistettä) ja valitsemalla *Kopioi*.

|                    | Hallinta                                                                                                    |
|--------------------|----------------------------------------------------------------------------------------------------|
|                    | Käyttäjät                                                                                                    |
| 🖀 Koti             | +                                                                                                    |
| 👃 Hallinta 🗸 🗸     |                                                                                                    |
| Käyttäjät          | (272)                                                                                                    |
| u WebTrieve™ <     | Testiasiakas, pääkäyttäjä : Testiasiakas, peruskäyttäjä :                                                                                                    |
| 🗭 Tietopankki <    | Image: Constraint of the second second se |
| 🖉 Koulutus <       | Lähetä sähköpostin vahvistuslinkki Poista                                                                                                    |
| 🔁 Tilin hallinta < | 06-04-2022 16.26.06 🛱 06-04-2022 16.25.34 🛱                                                                                                    |
| 🛟 Asetukset <      |                                                                                                    |

3. Muuta nimi käyttäjän nimeksi. Lisää sähköpostiosoite ilmoituksille **vain**, jos se on eri kuin kirjautumissähköpostiosoite. Muussa tapauksessa jätä kenttä tyhjäksi.

| Yleinen                              |                                   | ~     |
|--------------------------------------|-----------------------------------|-------|
| Koodi                                |                                   |       |
| Nimi<br>Tiina Testiasiakas           |                                   |       |
|                                      | Vaa                               | dittu |
| Kuvaus                               |                                   |       |
| Käyttäjätyyppi                       | Kieli                             |       |
| Asiakas 🗸 🗸                          | Finnish (Finland)                 | ~     |
| Pääalue                              |                                   |       |
| Suomi                                |                                   | ~     |
| Asiakas                              | Vaa                               | dittu |
| ALS Test Client - [Angle]FI-ALS-TEST |                                   |       |
|                                      | Vaa                               | dittu |
| Sähköposti ilmoituksille             |                                   |       |
|                                      | Jos eri kuin pääasiallinen sähköp | posti |
| Alueet                               |                                   |       |

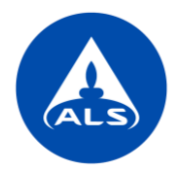

4. Lisää käyttäjän sähköpostiosoite, joka toimii myös käyttäjätunnuksena. Käytä aina käyttäjän henkilökohtaista yrityssähköpostia, ei jaettua tai henkilön yksityistä sähköpostia. Jätä salasana tyhjäksi. Voit myös lisätä käyttäjälle mahdollisuuden kirjautua olemassa olevien tilien käyttäjätunnuksilla (Google, LinkedIn, Microsoft/Office 365). Tässä tapauksessa lisää sähköpostisosoite valitsemaasi kenttään. Mikäli yrityksenne käyttää Microsoft/Office 365 -ohjelmaa, suosittelemme, että käytätte tätä tiliä kirjautumiseen.

| ) Käyttäjätunnukset                            | ~        |
|------------------------------------------------|----------|
| Sähköposti<br>tiina.testiasiakas@testclient.fi | Salasana |
| Vaadittu                                       |          |
| Google                                         | LinkedIn |
| Microsoft / Office 365                         |          |
| tiina.testiasiakas@testclient.fi               |          |

- 5. Rooleja ei tarvitse erikseen muokata vaan ne kopioituvat automaattisesti valitulta käyttäjältä. Voit kuitenkin tarvittaessa lisätä tai poistaa niitä käyttäjältä.
- 6. Käyttäjille voidaan myöntää pääsy yhteen, useampaan tai kaikkiin toimipisteisiin (toimistoon). Käyttäjä voi nähdä tuloksia ja muita tietoja sekä kirjata tilauksia vain toimipisteistä, joihin hänelle on myönnetty pääsy.

Oletuksena käyttäjällä on oikeus kaikkiin toimipisteisiin. Jos haluat muuttaa asetusta, poista toimipisteitä rastista ja lisää uusia toimipisteitä plussapainikkeesta, jolloin voit valita:

- Kaikki: kaikki toimipisteet
- Toimipiste: yksittäiset toimipisteet

Paina lopuksi Lisää.

| Roolit                        | <                       | 😥 Rooli Valitse alue | >        |
|-------------------------------|-------------------------|----------------------|----------|
|                               |                         | Alue                 |          |
| Toimipisteet                  | ~                       | Finland              | ~        |
| +                             | :                       | Valinta              | Vaadittu |
|                               | Ŧ                       |                      | ~        |
| 4 Alue: Suomi                 |                         | Kaikki               |          |
| Kaikki asiakkaan toimipisteet | ×                       | Toimipisteet         | LISda    |
| H H I H ZO V tulosta sivulla  | 1 - 1 yht. 1 tuloksesta |                      |          |

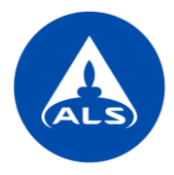

• Jos valitsit yksittäiset toimipisteet, aukeaa uusi näkymä, josta voit valita halutut toimipisteet. Paina lopuksi *Tallenna*.

| 🚓 Etsi<br>Asiakkaan toimipisteet |       | ×                 | Muokkaa<br><sub>Käyttäjä</sub>        |          |             |
|----------------------------------|-------|-------------------|---------------------------------------|----------|-------------|
|                                  |       |                   |                                       |          |             |
| <b>Q</b> Etsi                    |       |                   |                                       |          |             |
| (1/1)                            |       | Nimi Y 🛧 🔲 Kaikki | Käyttäiätunnukeet                     |          |             |
| Nimi                             |       | Koodi 🛛 🕇         | (m) Kayttajatunnukset                 |          | ~           |
| Helsinki<br>ALS Test Client      |       | [Angle]127736     | Sähköposti                            | Salasana |             |
|                                  |       |                   | Vaadittu                              |          |             |
|                                  |       |                   | Google                                | LinkedIn |             |
|                                  |       |                   |                                       |          |             |
|                                  |       |                   | Microsoft / Office 365                |          |             |
|                                  |       |                   |                                       |          |             |
|                                  |       |                   | 🔇 Roolit                              |          | <           |
|                                  |       |                   | 🏣 Toimipisteet                        |          | ~           |
|                                  |       |                   | +                                     |          | :           |
|                                  |       |                   | □ Nimi                                | ▼ Koodi  | Ŧ           |
|                                  |       |                   | I I I I I I I I I I I I I I I I I I I | ivulla   | Ei tuloksia |
|                                  |       |                   |                                       |          |             |
|                                  |       |                   |                                       |          |             |
|                                  | Sulje | Tallenna          |                                       | Sulje    | Tallenna    |

7. Lähetä palveluun lisätyille käyttäjille sähköpostitse vahvistuslinkki klikkaamalla ko. käyttäjän yläreunan toimintavalikkoa (kolme pystysuoraa pistettä) ja valitsemalla *Lähetä sähköpostin vahvistuslinkki*. Käyttäjä saa sähköpostiinsa vahvistusviestin, jonka avulla hän voi joko asettaa itselleen salasanan tai käyttää olemassa olevan tilin käyttäjätunnuksia sisäänkirjautumiseen.

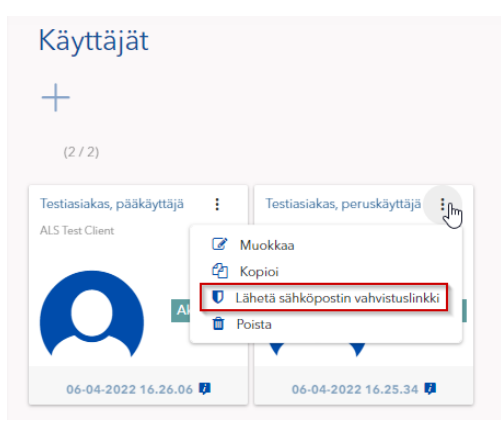

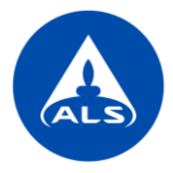

#### Huom! Käyttäjät, joilla ei ole aktiivista toimintaa, in-aktivoidaan automaattisesti 90 vuorokauden kuluttua.

Pääkäyttäjä voi aktivoida käyttäjätilin tarvittaessa uudelleen:

- Valitse käyttäjän toimintavalikosta Muokkaa ja rastita Aktiivinen -kenttä.
- Lähetä sähköpostin vahvistuslinkki uudelleen käyttäjälle

| Kieli                          |
|--------------------------------|
| Finnish (Finland)              |
|                                |
|                                |
|                                |
|                                |
|                                |
|                                |
| Jos eri kuin pääasiallinen säl |
|                                |
|                                |
|                                |
|                                |
|                                |
|                                |

Jos käyttäjä on unohtanut salasanansa, käyttäjä voi klikata "Unohditko salasanasi?" linkkiä (*Forgotten*), lisätä käyttäjänimen (sähköpostiosoite) ja painaa *Reset Password*. Salasana nollautuu automaattisesti eikä yhteydenottoa ALS:n asiakaspalveluun tarvita.

| N N      | Welcome to | )          |
|----------|------------|------------|
| AL       |            | NS         |
| Username |            |            |
| Password |            |            |
|          | SIGN IN +D | Forgotten? |
|          | Or         |            |
|          | () in G    |            |

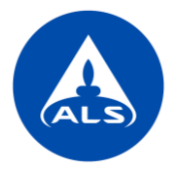

## Oletus laskutusviite/ostotilausnumero

Voit määrittää analyysi- ja näyteastiatilauksia varten oletuslaskutusviitteen/ostotilausnumeron, jolloin ko. viite/numero tulee automaattisesti tilauksiin. Pääset asetuksiin vasemman reunan valikosta *Webtrieve – Laskutusviitteet*. Lisää uusi plussapainikkeesta ja määritä toimipiste, laskutusviite, aloitus- ja lopetuspäivämäärä sekä huomiot liittyen ko. laskutusviitteeseen

| ñ | Koti                                    | Muokkaa<br>Oletusleskutusviite           | ×             |
|---|-----------------------------------------|------------------------------------------|---------------|
| & | Hallinta <                              | 👔 Yleinen                                | ~             |
| Ū | WebTrieve <sup>™</sup> ∨                | Asiakas<br>ALS Test Client               |               |
|   | Tulokset<br>Analyysitilaukset           | Toimipiste<br>Helsinki                   | Vaadittu<br>× |
|   | Analyysiraportit<br>Näyteastiatilaukset | Laskutusviite<br>123456                  |               |
|   | Asetukset ~<br>Analyysitilauspohjat     | Aloituspäivä<br>05-04-2022               | Vaadittu      |
|   | Näytteenottosuunnitel                   | Viimeinen voimassaolopäivä<br>28-04-2022 | Vaadittu      |
|   | Ravitsemusmallit<br>Paia anvot          | Huomiot<br>Huhtikuun laskutusnumero      | Vaadittu      |
|   | Analyysit                               | Aktiivinen                               | Vaadittu      |
|   |                                         | ✓ Salli analyysitilauksissa              |               |
|   |                                         | ✓ Salli näyteastiatilauksissa            |               |
|   |                                         | Sulje                                    | Tallenna      |

### llmoitusasetukset

Voit tilata automaattisia ilmoituksia sähköpostiisi ALSolutions -palvelusta, esim. ilmoituksen uusista analyysiraporteista tai laskuista. Ilmoitusasetukset löydät vasemman reunan valikosta *Asetukset - Ilmoitusasetukset*. Plussapainikkeella voit lisätä uuden ilmoituksen:

- Itsellesi (Minulle)
- Yrityksen toiselle käyttäjälle (Käyttäjä)
- Henkilölle, joka ei ole ALS Solutions -palvelun käyttäjä (Asiakas).

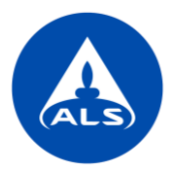

Ilmoitukset lähetetään sähköpostiosoitteeseen, joka on yhdistetty tiliisi. Jos lisäät ilmoituksen henkilölle, joka ei ole ALS Solutions -palvelun käyttäjä, sinulla on mahdollisuus lisätä sähköpostiosoitteet, johon ilmoitukset lähetetään.

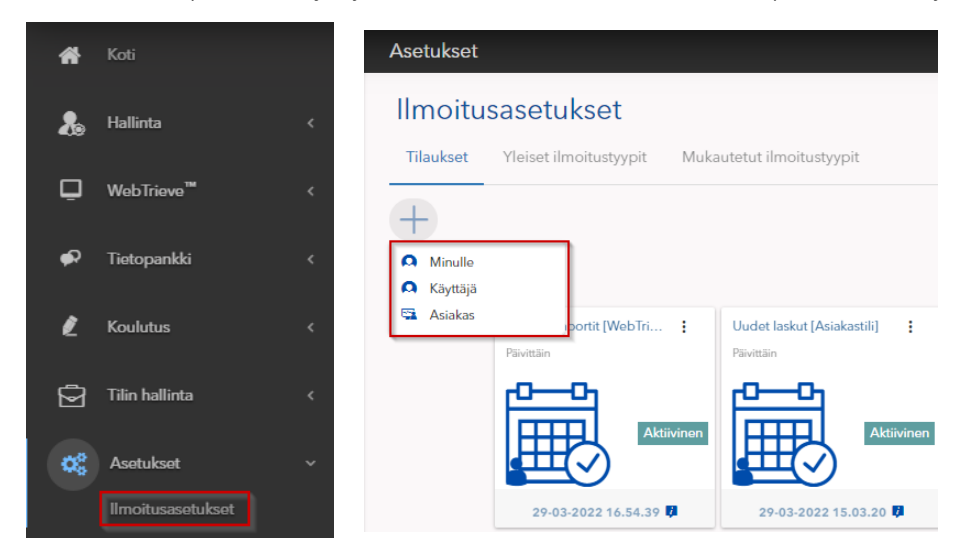

Valitse *Moduuli* ja *Ilmoitustyyppi* ja paina seuraava. Jos lisäät ilmoituksen toiselle käyttäjälle, valitse avautuvasta valikosta käyttäjät, joille haluat ilmoituksen lisättävän.

| Luo<br>Tilaukset | ×        | ⇔ Etsi<br><sub>Käyttäjät</sub> | ×         |
|------------------|----------|--------------------------------|-----------|
| Moduuli          |          | Q <sub>Etsi</sub>              |           |
| WebTrieve        | ~        |                                |           |
| line (husha ang) | Vaadittu | (1/1)                          | Nimi 🐃 🛧  |
| Analyysiraportit | × ¥      | Nimi                           | Тууррі 🏹  |
|                  | Vaadittu | ALS Test Client                | Asiakas 🕴 |

Voit antaa ilmoitukselle halutessasi oman nimen. Lisää *Toistuvuus* ja minä päivinä ja mihin kellon aikaan ilmoitus lähetetään. Muista valita myös oikea aikavyöhyke. Jos haluat saada sähköpostin tavallisena tekstinä, valitse tämä vaihtoehto. Lopuksi paina *Tallenna*.

| Toimitetaan            |                                 |                                  |                              |                  |
|------------------------|---------------------------------|----------------------------------|------------------------------|------------------|
| romitetaan             |                                 |                                  |                              |                  |
| Minä                   |                                 |                                  |                              |                  |
| Muu                    |                                 |                                  |                              |                  |
| Toistuvuus             |                                 |                                  |                              |                  |
| Ilmoitusten toistuvuus |                                 |                                  |                              |                  |
| raivittairi            |                                 |                                  |                              | Vaadittu         |
| Su                     | 🗸 Ma                            | 🗸 ті                             | 🗸 Ke                         |                  |
| 🗸 То                   | V Pe                            | 🗌 La                             |                              |                  |
| Tunti                  |                                 |                                  |                              |                  |
| 09:00                  |                                 |                                  |                              |                  |
| Aikavyöhyke            |                                 |                                  |                              | Vaadittu         |
| (UTC+02:00) Helsi      | nki, Kyiv, Riga, Sofia, Tallinn | Vilnius                          |                              | ~                |
|                        | Soveltuva ai                    | avyöhyke (Käyttäjä): (UTC+02:00) | Helsinki, Kyiv, Riga, Sofia, | Tallinn, Vilniu: |
| Asetukset              |                                 |                                  |                              |                  |
| o                      |                                 |                                  |                              |                  |